# Guida all'uso del Registro Elettronico da parte delle famiglie I.I.S. "F. Lombardi" - sede Ipsia -A.S. 2017/2018

## Accesso al registro elettronico

Per consultare le informazioni relative all'andamento scolastico del proprio figlio si dovrà accedere al sito internet direttamente all'indirizzo <u>https://web.spaggiari.eu</u> oppure dal link posto sul sito della scuola <u>www.ipsiavercelli.it</u> nelle sezioni Registro Elettronico. Inserire quindi nei campi presenti le credenziali.

| İNFOSCHOOL                                    | La                                                     | Scuola del futuro,               | oggi                           |                           |                                   |  |  |  |  |  |
|-----------------------------------------------|--------------------------------------------------------|----------------------------------|--------------------------------|---------------------------|-----------------------------------|--|--|--|--|--|
|                                               | Ingresso nel sistema                                   |                                  |                                |                           |                                   |  |  |  |  |  |
|                                               | Gentile utente, Le diamo il benvenuto nel sistema      |                                  |                                |                           |                                   |  |  |  |  |  |
|                                               | Entra nel sistema con codice scuola, utente e password |                                  |                                |                           |                                   |  |  |  |  |  |
|                                               | Codice scuola                                          | Codice utente o e-mail           | Password                       | Cambio password           |                                   |  |  |  |  |  |
|                                               | Codice scuola                                          | Codice utente o indirizzo e-mail | Password                       | Password dimenticata?     |                                   |  |  |  |  |  |
|                                               | Oppure puoi entrare anch                               | e tramite E-mail, Badge o C      | arta regionale dei se          | rvizi                     |                                   |  |  |  |  |  |
|                                               |                                                        |                                  |                                |                           |                                   |  |  |  |  |  |
| <b>Codice scuola</b> (uguale tutti): VCIT0003 | per                                                    | <b>Credenzi</b><br>ritirare p    | <b>ali perso</b><br>personalmo | onali di a<br>ente dal ge | <b>accesso</b> (da<br>nitore come |  |  |  |  |  |

da circolare allievi consegnata

Dopo il primo accesso da un dispositivo non si dovrà inserire più il codice scuola e la schermata di accesso al registro sarà la seguente

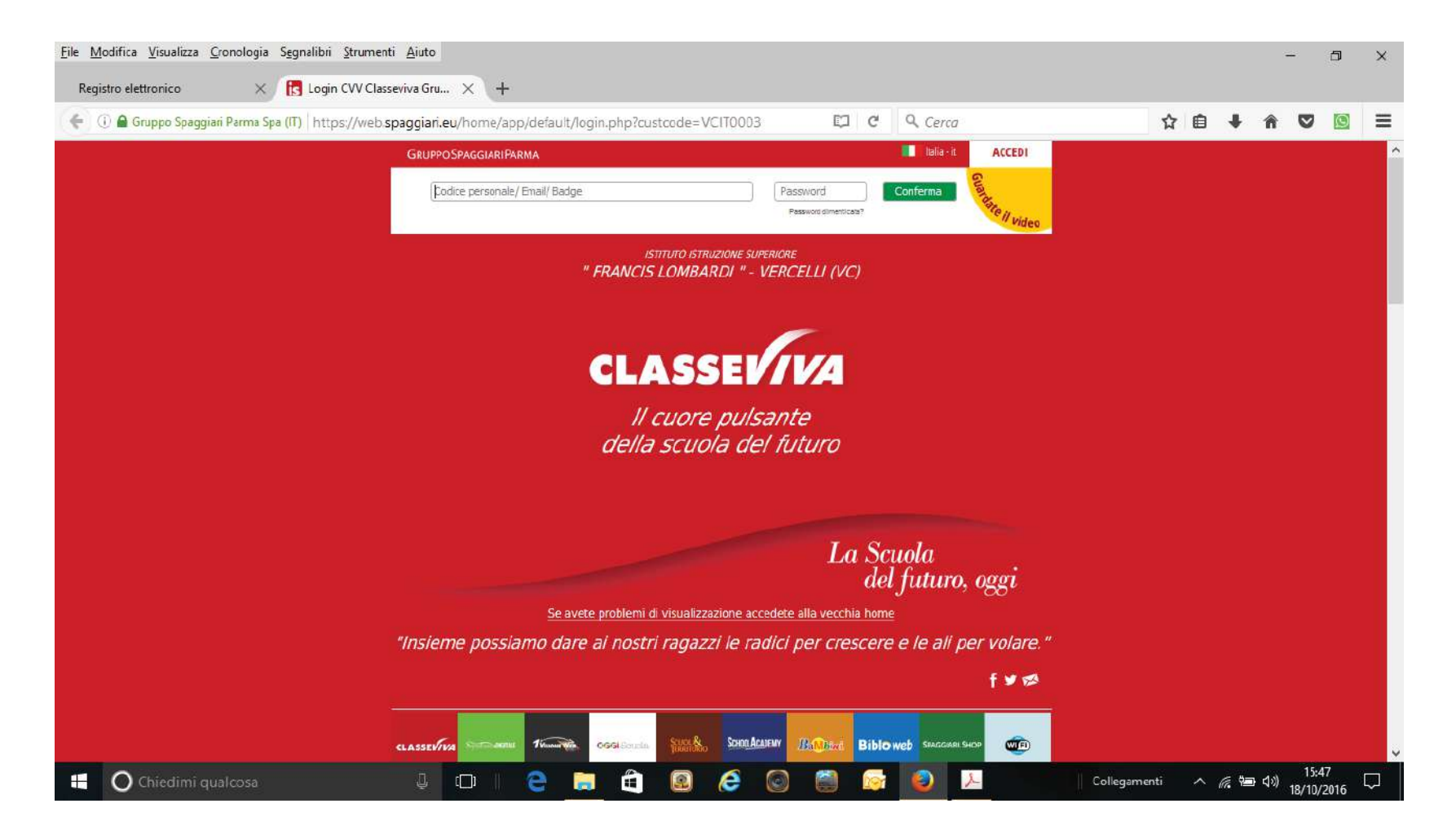

Schermata principale dalla quale è possibile entrare nelle varie voci cliccando sulle stesse.

| SCUOL           | ATTIVA                                                                                                    | l servizi per la famiglia                                                                                                    | ?                                                                                                    | Esci                                       |
|-----------------|----------------------------------------------------------------------------------------------------|----------------------------------------------------------------------------------------------------|----------------------------------------------------------------------------------------------------|--------------------------------------------|
| ultimo accesso: |                                                                                                    | ISTITUTO DI ISTRUZIONE SUPE                                                                                                    | RIORE "FRANCIS LOMBARDI" - SEDE<br>IPSIA                                                                                                    |                                            |
| G               | entile non ha and                                                                                                    | ora associato il suo indirizzo e-mail                                                                                                    |                                                                                                    | Guard                                      |
| I               | nserisci qui l'indirizzo mail perso                                                                                                    | nale Associa mail                                                                                                    |                                                                                                    | ale il video                               |
| qu<br>307<br>02 | Privacy - normanities en series este nacion, tescente<br>das de trasares de trasaresente la contenidad de sonte la<br>contentera, el catalonomis de Veste (ed processa) lendaras<br>restano, transposte el morrandose glicateres, la concluan | l Schwart & vouwe states Referenties, as ivent infollow. 13 del 2019; 2007, 2007, des i date personali horest sa<br>Galder e regelamentari agente e applicabile, anche meditante conserve informalite, par l'adomptience, di<br>les die fendulita agente indicates. Conserventes al referentieren der anches subt i dertit geneien dullans. 7 not 2<br>en i l'àblican inditandante informatio agentegitipaggion en | anna hadaal analaanaanan dal Gruppo Spaggari Parr<br>I amate II analasia nchima. Igaatando la nasta d<br>iga: 196/2006, nengama Parreas al relatió dal per r | a S.p.A. (m<br>Frank Sopie,<br>Sanderna (k |
| -               | ANNO PRECEDENTE                                                                                                    | Vai all'a.s. 2015/2016<br>Vai all'anno precedente                                                                                                    |                                                                                                    | ?<br>Aiuto                                 |
| 15              | DGGI<br>Dggi a scuola                                                                                                    | Cosa si è fatto oggi a scuola                                                                                                    |                                                                                                    | ?<br>Aiute                                 |
| 0               | DIDATTICA<br>nateriali                                                                                                    | Materiale didattico                                                                                                    |                                                                                                    | ?<br>Aiuto                                 |
|                 | ISSENZE<br>Consulta assenze                                                                                                    | Le assenze di M Nome stude:                                                                                                    | nte                                                                                                    | ?                                          |
| 7               | IOTI<br>Consulta voti                                                                                                    | Controlla i voti di                                                                                                    |                                                                                                    | 2<br>Akto                                  |
| 2               | EZIONI                                                                                                    | Argomenti svolti a lezione                                                                                                    |                                                                                                    | 2                                          |
|                 | AGENDA                                                                                                    | Esercitazioni Compiti Appunti                                                                                                    |                                                                                                    | ?                                          |
| 20              | VOTE                                                                                                    | Note disciplinari e annotazioni                                                                                                    |                                                                                                    | ?                                          |
| 1               | SCRUTINI<br>Scrutini                                                                                                    | Esito Scrutini                                                                                                    |                                                                                                    | ?                                          |
| 2               | ACCOUNT                                                                                                    | Gestisco i miei dati                                                                                                    |                                                                                                    | ?                                          |
| 1               | ©2013 Engineered                                                                                                    | & Powered by Casa Editrice Spaggiari S.p.A Divisione Infoschool -                                                                                                    | P.IVA 00150470342 -                                                                                                    |                                            |

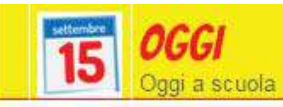

Aiuto

Tramite questa voce è possibile visualizzare le lezioni del giorno, gli argomenti, la presenza o meno dell'alunno ora per ora.

Cliccando sulla data è possibile visualizzare la situazione nei giorni passati.

N.B. Da ogni schermata si può tornare al menu principale cliccando in alto a sinistra su Classeviva.

| SCUOLATTIVA                |                                                                    | Re                                                                                                 | gistro                                               | di c                             | lasse   | 2                                                                                  | RANCI                                                                           | LONG                                                             | APDI                                          | SEDE                            | IDSIA                                         |                                   |            |        |     |
|----------------------------|--------------------------------------------------------------------|----------------------------------------------------------------------------------------------------|------------------------------------------------------|----------------------------------|---------|------------------------------------------------------------------------------------|---------------------------------------------------------------------------------|------------------------------------------------------------------|-----------------------------------------------|---------------------------------|-----------------------------------------------|-----------------------------------|------------|--------|-----|
|                            |                                                                    | ISHIOLO                                                                                            | 0115180                                              | ZIUNE                            | SUPER   | IURE I                                                                             | TRANCE                                                                          | S LOWE                                                           | ANDI -                                        |                                 |                                               |                                   |            |        |     |
|                            |                                                                    |                                                                                                    |                                                      |                                  |         |                                                                                    |                                                                                 |                                                                  |                                               | India                           | etro                                          |                                   |            |        |     |
| Registro di classe         | di CLASS                                                           | E                                                                                                  |                                                      | . del                            | gior    | no N                                                                               | AR                                                                              | TED                                                              | Ì 18                                          | OT                              | TOE                                           | BRE                               | 201        | 6      |     |
| filtra                     |                                                                    |                                                                                                    | 1ºora                                                | Zeora                            | 3°ora   | 4°ora                                                                              | 5°ora                                                                           | 6°ora                                                            | 7ºora                                         | 8°0/3                           | 9°ora                                         | 10°ora                            | 11º0/3     | 12°ora | 13° |
|                            |                                                                    | legenda M                                                                                          | Letione S                                            | piegapione                       | Letione | Lecione                                                                            | Supplena<br>SUPI                                                                | Supplens<br>SUPZ                                                 | Leo                                           | one                             |                                               |                                   |            |        | _   |
| nome studen                | ite                                                                | assente                                                                                            | AL                                                   | AL                               | AL      | AL                                                                                 | AL                                                                              | AL                                                               | ) A                                           | Œ.                              |                                               |                                   |            |        |     |
|                            |                                                                    |                                                                                                    |                                                      |                                  |         |                                                                                    |                                                                                 |                                                                  |                                               |                                 |                                               |                                   |            |        |     |
|                            |                                                                    | 100                                                                                                | 1000000000                                           | oracoare                         |         | 274                                                                                |                                                                                 |                                                                  |                                               |                                 |                                               |                                   |            |        |     |
|                            |                                                                    | FIL                                                                                                | ma d                                                 | ei do                            | ocen    | ti                                                                                 |                                                                                 |                                                                  |                                               |                                 |                                               |                                   |            |        |     |
| Docente                    | Ora                                                                | Materia                                                                                            | ma d                                                 | ei do                            | ocen    | ti<br>Argo                                                                         | mento                                                                           | ŝ                                                                |                                               |                                 |                                               |                                   |            |        |     |
| Docente                    | Ora<br>1^(1)                                                       | Materia<br>Storia ()                                                                               | ma d                                                 | ei do                            | ocen    | ti<br>Argo<br>Lezio                                                                | mento<br>one: Ne                                                                | i<br>Issuna le                                                   | zione pe                                      | r proble                        | mi disci                                      | plinari.                          | 1          |        |     |
| Docente                    | Ora<br>1^(1)<br>2^(1)                                              | Materia<br>Storia ()<br>Lingua El                                                                  | ma d                                                 | ei do                            | )       | ti<br>Argo<br>Lezio<br>Spieį                                                       | mento<br>one: Ne<br>gazior                                                      | i<br>issuna le<br>i <b>e:</b> Illum                              | zione pe<br>iinismo,                          | r proble<br>cosmop              | mi disci<br>olitismo                          | plinari.<br>, filantro            | pia.       |        |     |
| Docente                    | Ora<br>1^(1)<br>2^(1)<br>3^(1)                                     | FIF<br>Materia<br>Storia ()<br>Lingua El<br>Religione                                              | Lettera<br>Cattoli                                   | ei do<br>tura (<br>ca ()         | )       | ti<br>Argo<br>Lezio<br>Spiej<br>Lezio<br>conclus                                   | mento<br>one: Ne<br>gazior<br>one: M                                            | i<br>issuna le<br>i <b>e:</b> Illum<br>od 2 Islar                | zione pe<br>iinismo,<br>nismo (l              | r proble<br>cosmop<br>I pellegr | mi disci<br>olitismo<br>inaggio               | plinari.<br>, filantro<br>a Mecca | opia.      |        |     |
| Docente                    | Ora<br>1^(1)<br>2^(1)<br>3^(1)<br>4^(1)                            | Materia<br>Storia ()<br>Lingua E l<br>Religione<br>Inglese ()                                      | ma d<br>Lettera<br>Cattoli                           | ei do<br>tura (<br>ca ()         | )       | ti<br>Argo<br>Lezio<br>Spiej<br>Lezio<br>Conclus                                   | mento<br>one: Na<br>gazior<br>one: M<br>ione)                                   | i<br>ie: Illum<br>od 2 Islar<br>passo                            | zione pe<br>iinismo,<br>nismo (l              | r proble<br>cosmop<br>I pellegr | mi disci<br>olitismo<br>inaggio               | plinari.<br>, filantro<br>a Mecca | opia.<br>V |        |     |
| Docente<br>Nomi<br>docenti | Ora<br>1^(1)<br>2^(1)<br>3^(1)<br>4^(1)<br>5^(1)                   | Materia<br>Storia ()<br>Lingua E I<br>Religione<br>Inglese ()<br>Supplenz                          | ma d<br>Lettera<br>Cattoli<br>)<br>a (Sup            | ei do<br>tura (<br>ca ()<br>z)   | )       | ti<br>Argo<br>Lezic<br>Spiej<br>Lezic<br>conclus<br>Lezic<br>Supp                  | mento<br>one: Na<br>gazior<br>one: M<br>ione)<br>one: Rij<br>olenza             | i<br>ie: Illum<br>od 2 Islan<br>passo                            | zione pe<br>sinismo,<br>nismo (l              | r proble<br>cosmop<br>I pellegr | mi disci<br>olitismo<br>inaggio               | plinari,<br>, filantro<br>a Mecca | pia.       |        |     |
| Docente<br>Nomi<br>docenti | Ora<br>1^(1)<br>2^(1)<br>3^(1)<br>4^(1)<br>5^(1)<br>6^(1)          | Materia<br>Storia ()<br>Lingua E I<br>Religione<br>Inglese ()<br>Supplenz<br>Supplenz              | ma d<br>Lettera<br>Cattoli<br>)<br>a (Sup<br>a (Sup  | tura (<br>ca ()<br>z)            | )       | ti<br>Argo<br>Lezic<br>Spieg<br>Lezic<br>conclus<br>Lezic<br>Supp<br>Supp          | mento<br>one: Ne<br>gazior<br>one: M<br>ione)<br>one: Ri<br>ilenza              | i<br>iessuna le<br>ies: Illum<br>od 2 Islan<br>passo<br>:        | zione pe<br>iinismo,<br>nismo (l              | r proble<br>cosmop<br>I pellegr | mi disci<br>olitismo<br>inaggio               | plinari.<br>, filantro<br>a Mecca | pia.       |        |     |
| Docente<br>Nomi<br>docenti | Ora<br>1^(1)<br>2^(1)<br>3^(1)<br>4^(1)<br>5^(1)<br>6^(1)<br>7^(2) | Materia<br>Storia ()<br>Lingua E I<br>Religione<br>Inglese ()<br>Supplenz<br>Supplenz<br>Tecnologi | ma d<br>Lettera<br>Cattoli<br>)<br>a (Sup<br>ia (Sup | tura (<br>ca ()<br>z)<br>rich () | )       | ti<br>Argo<br>Lezio<br>Spiej<br>Lezio<br>conclus<br>Lezio<br>Supp<br>Supp<br>Lezio | mento<br>one: Na<br>gazior<br>one: M<br>sione)<br>one: Rij<br>olenza<br>one: Es | essuna le<br>es Illum<br>od 2 Islan<br>basso<br>:<br>ercizi in p | zione pe<br>tinismo,<br>nismo (l<br>preparazi | r proble<br>cosmop<br>I pellegr | mī disci<br>olitismo<br>inaggio<br>la verīfic | plinari,<br>filantro<br>a Mecca   | opia.      |        |     |

#### Legenda delle possibili voci che si possono avere ora per ora

- A : Assente
- AL: Assenza a lezione
- AO: Assenza al gruppo
- M: Ritardo e Uscita
- P: Presente
- PL: Presenza a lezione
- PO: Presenza al gruppo
- PX: Presenza fuori aula
- PS: Stage/Sport
- PV: Visita d'istruzione
- R: Ritardo (almeno un'ora)
- RB: Ritardo Breve
- U : Uscita
- XG: Giorno senza lezione

| DIDATTICA<br>materiali  | Materiale didattico             |          |           | ?<br>Auto  |
|-------------------------|---------------------------------|----------|-----------|------------|
| CLASSEV/VA              | Allegati multimediali condivisi |          | <b>Å</b>  | Esci       |
|                         |                                 | Indietro | Didattica | Compiti    |
|                         | Materiale per la didattica      |          |           |            |
|                         |                                 |          |           | P          |
|                         | Condivisi da NOME DOCENTE       |          |           |            |
| Spunti tesine d'esame   |                                 |          |           |            |
| www.matem               | aticamente.it                   |          |           | T<br>Vai a |
| ripasso matematica      |                                 |          |           |            |
| approfondimento condens | satori                          |          |           |            |
| file                    |                                 |          |           | Scarica    |

### In questa sezione i docenti della classe possono allegare materiali didattici da scaricare.

| CLASSEV/IVA  | Allega                             | *        | Esci                             |             |           |         |
|--------------|------------------------------------|----------|----------------------------------|-------------|-----------|---------|
|              | Compiti per lo stu                 | dente N  | OME STUDENTE                     | Indietro    | Didattica | Compiti |
| Autore       | Descrizione                        | Download | Upload                           |             |           |         |
| NOME DOCENTE | Studio di funzioni: primi elementi |          | Sceali file Nessun file selezion | ato (max 2) | Wb)       | Carica  |

Nella sezione Compiti della Didattica sarà possibile:

• scaricare cliccando sulla parola Download compiti assegnati

• <u>inviarli al docente tramite la funzione Upload</u> scegliendo il file da una cartella del proprio computer e cliccando sul tasto Carica .

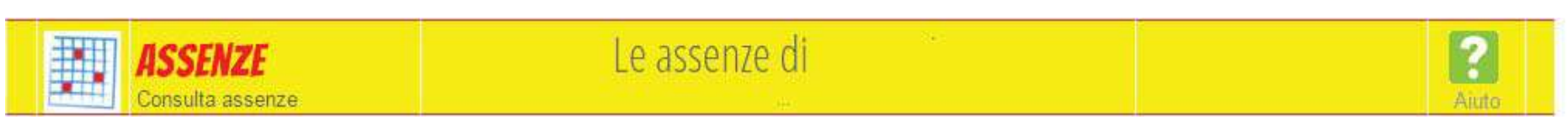

? 📩 Esci

Tramite questa funzione è possibile visionare le assenze del proprio figlio in varie modalità ed eventualmente stampare tutte le assenze per materia tramite il pulsante 🚔

ASSENZE: modalità eventi Event
SCUOLATTIVA
Consulta

Ass. Materie

|              |                        |                 |               |    | Ass. Materie        | Eventi Sin         | tetica Cal | endario . |  |
|--------------|------------------------|-----------------|---------------|----|---------------------|--------------------|------------|-----------|--|
| Scheda even  | ti anno                | 2016 /          | 2017 p        | ər | NOME STUDENTE       | + CLASS            | E          |           |  |
| Totali       | 5 A                    | ssenza/         | e (16 gg      | )  | 0 Ritardi           | 3                  | Uscite     |           |  |
| Da           | numero                 | da lunedi       | a martedi     | 98 | Nessuno             | numero             | martedi    | uscita    |  |
| viustificare | 5                      | 17 ott          | 18 ott        | 2  |                     | 2                  | 04 ott     | 6° ora    |  |
| Biostificare | numero                 | da<br>mercoledi | a giovedi     | 99 |                     |                    |            |           |  |
|              | 4                      | 12 ott          | 13 ott        | 2  |                     |                    |            |           |  |
|              | numero                 | da<br>mercoledi | a lunedi      | 00 |                     |                    |            |           |  |
|              | 3                      | 05 ott          | 10 ott        | 4  |                     |                    |            |           |  |
| Thurst Danta | numero                 | da venerdi      | a venerdi     | 00 | Nessuno             | numero             | martedi    | uscita    |  |
| alustificate | 2                      | 30 set          | 30 set        | 1  |                     | 3                  | 11 ott     | 6° ora    |  |
|              | В                      | - Motivi d      | i famiglia    | 1  |                     | (                  | - Altri m  | otivi     |  |
|              | numero                 | da lunedi       | a martedi     | 99 |                     | humero             | lunedi     | uscita    |  |
|              | 1                      | 12 set          | 20 set        | 7  |                     | 1                  | 03 ott     | 2º ora    |  |
|              | B - Motivi di famiglia |                 |               |    |                     | C - Altri motivi   |            |           |  |
|              |                        |                 |               |    |                     |                    |            |           |  |
|              | Hai bisogr             | io di aiuto? /  | Consulta le F | аq | Richiedi assistenza | Consigliaci un mig | lioramento |           |  |

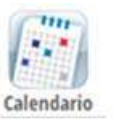

### Scheda eventi anno 2014 / 2015 per

Scheda eventi giornalieri anno 2014 / 2015 per

|     | Mese      | 1 2 3 4 5 6 7 8 9 10 11 12 13 14 15 16 17 18 19 20 21 22 23 24 25 26 27 28 29 30 31 |
|-----|-----------|-------------------------------------------------------------------------------------|
| set | settembre | P P P P P P P P P P P P                                                             |
| ott | ottobre   | PPPPPPPPPPPPPPPPPPPPPPPPPPPPPPPPPPPPPP                                              |
| nov | novembre  | PPPPPPPPPPPPPPPPPPPPPPPPPPPPPPPPPPPPPP                                              |
| dic | dicembre  |                                                                                     |
| gen | gennaio   |                                                                                     |
| feb | febbraio  | PPPP <mark>R</mark> PP <mark>RPA</mark> PRPPP PPAAAP                                |
| mar | marzo     | PRPPP APPAP RPPAP PPPPPPPP                                                          |
| apr | aprile    | P P P P P P P P P P P P P P P P P P P                                               |
| mag | maggio    | APPPPP PARPPP PPPRPPPARPPP                                                          |
| giu | giugno    | P P P P P P P                                                                       |
| lug | luglio    |                                                                                     |

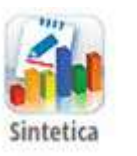

#### Scheda eventi anno 2014 / 2015 per Scheda sintetica anno 2014 2015 per dalle firme nel registro risultano ore di assenza: 103 Totale 10 0 186 186 15 22 (10.068426197458 %) presenze giorni assenze giorni ritardi uscite Per giorno Mese Per mese Totale

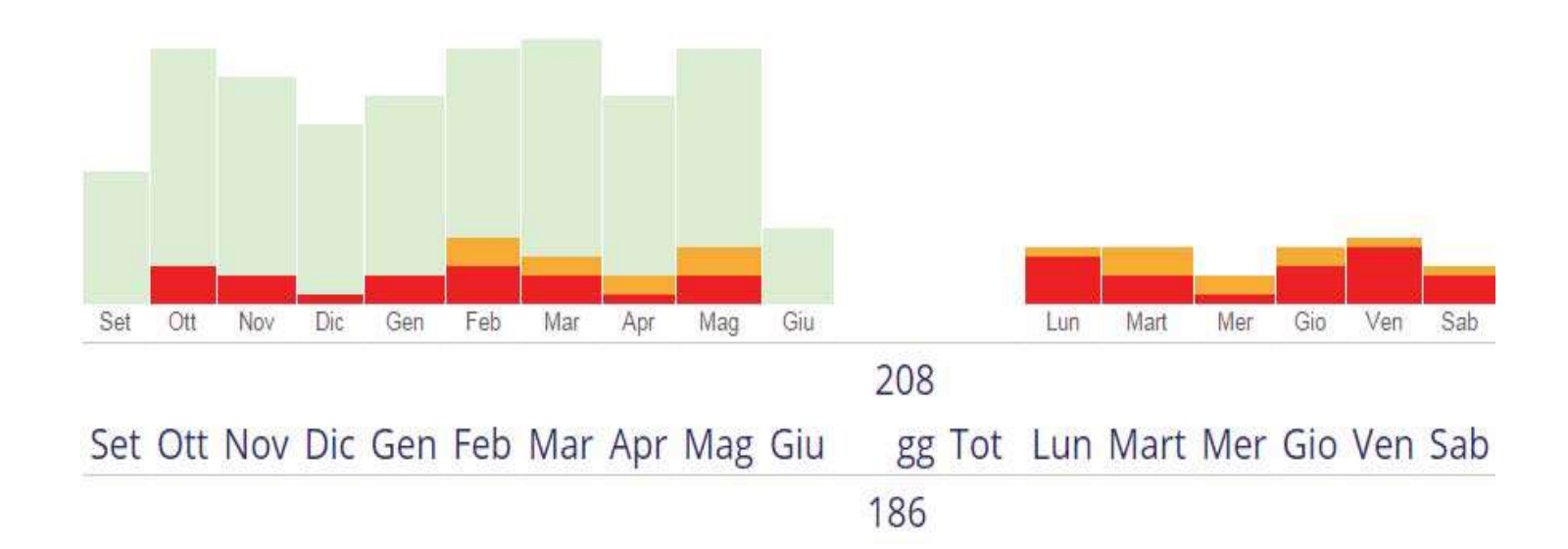

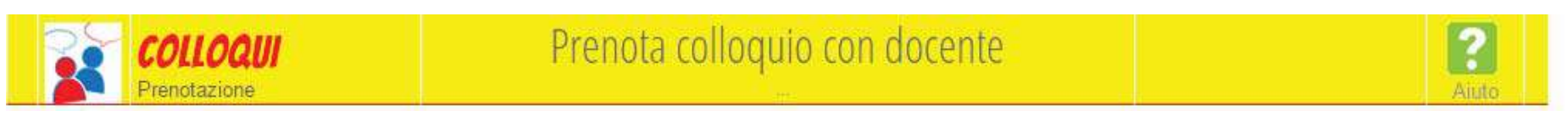

Questa sezione COLLOQUI non è attualmente attiva avendo, il collegio docenti optato per i **Colloqui generali.** Clicca sull'appossita icona per conoscere le date.

| CLASSEV/VA |             |           |         | Colloq   | jui |     |     |     |        |                      | Esci              |
|------------|-------------|-----------|---------|----------|-----|-----|-----|-----|--------|----------------------|-------------------|
|            |             |           |         |          |     |     |     |     |        | "I. Kant"            |                   |
|            |             |           |         |          |     |     |     |     |        |                      | ~                 |
|            |             |           |         |          |     |     |     | Ind | lietro | Colloqui settimanali | Colloqui generali |
|            |             |           |         |          |     |     |     |     |        |                      |                   |
|            | Colloqu     | i settima | anali d | ella cla | sse |     |     |     |        |                      |                   |
| Se         | et Ott      | Nov       | Dic     | Gen      | Feb | Mar | Apr | Mag | Giu    |                      |                   |
|            | lunedî - // |           |         |          |     |     |     |     |        |                      |                   |
|            |             |           |         |          |     |     |     |     |        |                      |                   |
|            |             |           |         |          |     |     |     |     |        |                      |                   |
|            |             |           |         |          |     |     |     |     |        |                      |                   |
|            |             |           |         |          |     |     |     |     |        |                      |                   |
|            |             |           |         |          |     |     |     |     |        |                      |                   |

|               | A Land A Land A |           |
|---------------|----------------------------------------------------------------------------------------------------|-----------|
| VOTI          | Controlla i voti di                                                                                                    | ?         |
| Consulta voti |                                                                                                    | Pego      |
| Trainer, and  |                                                                                                    |           |
| Voti          | Controlla i voti di                                                                                                    | 11 🧌      |
| Comulta veti  |                                                                                                    | Val Alute |

Cliccando su questa voce è possibile visualizzare tutte le valutazioni dell'alunno

| C    | LASSEVIVA                     | Re              | egistro di classe                      |            | _                   | - Des              | -           |
|------|-------------------------------|-----------------|----------------------------------------|------------|---------------------|--------------------|-------------|
|      |                               |                 | ;                                      | Voli       | Dettagia            | Y Gu               | 200<br>7 Gu |
|      |                               | Sattle ( Grafic | 1º Quadrimestra<br>a   Orale   Pratica | Scrift / G | ar Qi<br>Irafica () | odumestre<br>Orale | Pratica     |
| 44   | 1 * Lingua Straniera: Inglese | 6               |                                        |            |                     |                    |             |
| iii) | Arte                          |                 | 8766 -                                 |            |                     |                    |             |
|      | Scienze Naturali              |                 | 7 8+                                   |            |                     |                    |             |

Dettaglio Tramite questa icona si potranno leggere anche eventuali comunicazioni

(legate al voto) del docente alla famiglia (es. motivazioni e lacune)

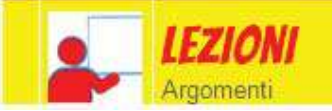

### Argomenti svolti a lezione

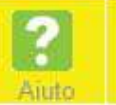

#### Argomenti svolti a lezione della classe

| Filosofia                                     |         | Fisica               | Lingua e Cultura Greca     | Lingua e Cultura Latina | Lingua e Cultura Stranlera<br>Francese | Lingua e Cultura Straniera<br>Inglese | Lingua e Letteratura Italiana | Matematica |
|-----------------------------------------------|---------|----------------------|----------------------------|-------------------------|----------------------------------------|---------------------------------------|-------------------------------|------------|
| teligione Cattolica o Attività<br>Alternativa | Scienze | e Motorie e Sportive | e Scienze Naturali         | Storia                  | Storia dell'Arte                       |                                       |                               |            |
|                                               |         |                      |                            | Storia                  | ematica                                |                                       |                               |            |
| Docente                                       | \$      | Data                 | Lezione svolta             |                         |                                        |                                       |                               |            |
|                                               |         | 16-09-2014           | presentazione programma    |                         |                                        |                                       |                               |            |
|                                               |         | 20-09-2014           | revisione argomenti fondar | nentali circonferenza   |                                        |                                       |                               |            |
|                                               |         | 23-09-2014           | Ellisse e circonferenza    |                         |                                        |                                       |                               |            |
|                                               |         | 27-09-2014           | ellisse e sua equazione    |                         |                                        |                                       |                               |            |
|                                               |         | 29-09-2014           | iperbole                   |                         |                                        |                                       |                               |            |

In questa sezione è possibile visionare gli argomenti svolti durante le lezioni giornaliere cliccando sul rettangolo contenente il nome della materia desiderata.

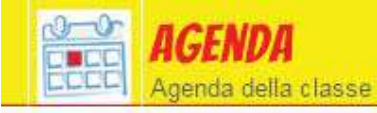

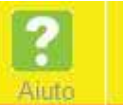

| Ottobre 2015                 |                                | M                                    | iese Settimana Gior                             | mo                                         | Oggi                                         | « < > »    |
|------------------------------|--------------------------------|--------------------------------------|-------------------------------------------------|--------------------------------------------|----------------------------------------------|------------|
| Lunedi                       | Martedì                        | Mercoledì                            | Giovedì                                         | Venerdî                                    | Sabato                                       | Domenica   |
| Lun 28 Set Mar 29 Set        |                                | Mer 30 Set                           | Gio 01 Ott                                      | Ven 02 Ott                                 | Sab 03 Ott                                   | Dom 04 Ott |
| (23:00 -<br>00:00)<br>Storia | Alcheni<br>pag 313-318 6,8 pag | (07:30 -<br>08:30)<br>: La classe il | Aristofane ( quadro<br>sintetico); introduzione | Storia dell'arte:<br>Tintoretto, Veronese, | Mat. ex pag 1130 n.<br>134, 131, 126, , 138, |            |
| dell'arte: Tiziano.          | 334                            | giorpo 1 ottobre                     | all'ellenismo: i regni                          | introduzione all'arte                      | 137 1/15                                     |            |
|                              | Controllare firme ppv          |                                      | Controlllare le firme                           |                                            |                                              |            |
|                              | 78 satt Assambles              | inglese: Romanucism                  | ora                                             |                                            | novel                                        |            |
|                              | Tiziano,                       |                                      |                                                 |                                            |                                              |            |
|                              | Correggio, Manierismo          |                                      |                                                 |                                            |                                              |            |
|                              | La classe                      |                                      |                                                 |                                            |                                              |            |
|                              | Scuola                         |                                      |                                                 |                                            |                                              |            |

Nell'Agenda è possibile visionare tutte le comunicazioni tipo verifiche, viaggi di istruzione, argomenti di studio e tutte le informazioni di interesse comune che i docenti intendono pubblicare.

E' possibile visionare l'agenda su vista mensile, settimanale o giornaliera

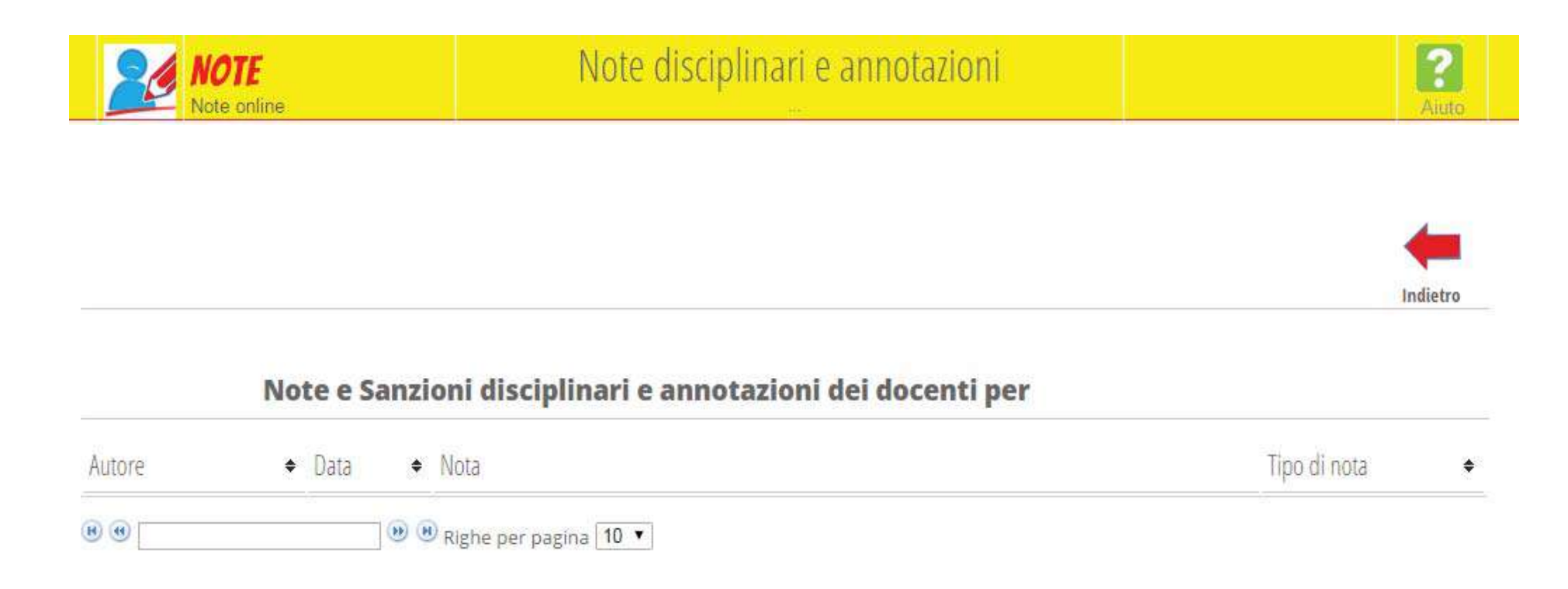

Questa sezione contiene le note disciplinari e le annotazioni per la famiglia sull'alunno inserite dai singoli docenti.

| BI Ba | ACHECA<br>checa online | Consulta la bacheca<br>Visualizza le comunicazioni |                                  | 2<br>Aiut |
|-------|------------------------|----------------------------------------------------|----------------------------------|-----------|
| CLASS | E <b>VIVA</b>          | Bacheca                                            | "I Kapi"                         | Esci      |
|       | Cerca                  | 🕑 Na                                               | iscondi comunicazioni non attive | Indietro  |
|       |                        | Comunicazioni personali                            |                                  |           |
| 4.    | Comunicazione          |                                                    | Data                             |           |

Questa sezione raccoglie tutte le comunicazioni personali della segreteria didattica

(CIRCOLARI, AVVISI ECC.ECC.) in formato PDF. Se user è stata sostituita con email attivare spunta:

"Invia tutte le comunicazioni a questo indirizzo email" (vedi anche profilo - pagine seguenti). Il sistema registra data e ora di visualizzazione. All'atto della visualizzazione potrebbero eventualmente - essere richieste ulteriori informazioni quali: ADESIONE o MENO, ALLEGARE UN FILE PDF. Se si accede al registro elettronico attraverso applicazioni ANDROID da smartphone/ tablet occorre scaricare dagli STORE un qualsiasi visualizzatore pdf.

| 5 SCRUTINI<br>7 Esito | Esito Scrutini                   | Aiuto    |
|-----------------------|----------------------------------|----------|
| CLASSEV/IVA           | Documenti scrutinio scaricabili  | Esci     |
|                       |                                  | tediates |
| Elenco doo            | cumenti scaricabili della classe |          |
|                       |                                  |          |
| Tipo di               | documento                        | Azione   |
| Tipo di               | documento<br>Pri                 | Azione   |

In questa sezione è possibile scaricare gli esiti dei recuperi dei debiti e i risultati degli scrutini ed altre - eventuali - comunicazioni allegate. Il sistema all'atto della visualizzazione e/o scaricamento del file ne registra l'utente, la data e l'ora.

| ACCOUNT          | Gestisco i miei dati     |         |           | 2<br>Aiuto |         |               |                   |  |  |
|------------------|--------------------------|---------|-----------|------------|---------|---------------|-------------------|--|--|
| CLASSEV/IVA      | SEVIVA Profilo personale |         |           |            |         |               | 🤶 🃸 Esci          |  |  |
|                  |                          | Profilo | Portfolio | Sicurezza  | Network | Messaggi      | 32?<br>Assistenza |  |  |
| Dati ufficiali   | Profilo personale        |         |           |            |         |               |                   |  |  |
| Identità utente  |                          |         |           |            |         |               |                   |  |  |
| Indirizzo e-mail |                          |         |           |            | Associa | indirizzo e-ı | nail              |  |  |
| Nickname         |                          |         |           |            | Impo    | sta nicknam   | e                 |  |  |
| Badge personale  |                          |         |           |            |         |               |                   |  |  |

Permette di gestire il proprio account in particolare: associare alla USER fornita un indirizzo di posta elettronica e provvedere alla modifica della password ricordando che: deve essere lunga almeno 8 caratteri e deve contenere almeno: una lettera minuscola, una lettera maiuscola, un numero Si consiglia vivamente di sostituire la user fornita con un indirizzo email e una volta conclusa la procedura, spuntare la voce "Invia tutte le comunicazioni a questo indirizzo email". In questo modo ogni volta che è pubblicata una comunicazione sull'email sarete AVVISATI!!

#### SI RICORDA INFINE: - DI NON INTERPELLARE LA SEGRETERIA PER PROBLEMATICHE INERENTI L'ACCESSO AL REGISTRO ELETTRONICO

- CAMBIARE LA USER E LA PASSWORD FORNITA DALLA SCUOLA

- LEGGERE ATTENTAMENTE QUANTO RIPORTATO NELLA PAGINA WEB DEL SITO DELLA SCUOLA Sezione:"Registro Elettronico"

 PER PROBLEMATICHE INERENTI L'ACCESSO E LA VISUALIZZAZIONE DEI DATI SEGNALARE L'ANOMALIA <u>ESCLUSIVAMENTE</u> UTILIZZANDO L'APPOSITA EMAIL: registroelettronico@ipsiavercelli.it COMPATIBILMENTE CON IL NUMERO DI RICHIESTE, RICEVERETE RISPOSTA ,SEMPRE VIA EMAIL NEL PIU' BREVE TEMPO POSSIBILE! IMPORTANTE: CITARE SEMPRE <u>NOME COGNOME CLASSE</u> DELLO STUDENTE NELL'OGGETTO DELL'EMAIL.

IN CASO DI SMARRIMENTO DELLE CREDENZIALI E' POSSIBILE INOLTRARE RICHIESTA SCRITTA COMPRESA EVENTUALE DELEGA AL RITIRO CORREDATA DI FOTOCOPIA DEL DOCUMENTO DI RICONOSCIMENTO DI UN GENITORE IN SEGRETERIA.